**Course Drop Requests for Law Students** 

## Northeastern University Office of the University Registrar

### Please note these instructions for dropping a course are specifically for Law Students

#### **Before Submitting a Course Drop Request**

- Contact the Office of Academic & Students Affairs (ASA), located in 2022 Knowles Hall or through lawstudentaffairs@northeastern.edu to discuss your intention to drop the class(es) and the potential consequences this could have on your degree completion timeline/progress or student status.
- International students should also contact ASA as well as the Office of Global Services (OGS) before requesting to drop a class to discuss compliance. OGS is located in 354 Richards Hall.

#### Submitting a Course Drop Request via the Student Hub

1. Log into the Student Hub and select the Resources tab > Academics, Classes & Registration > Registrar Forms

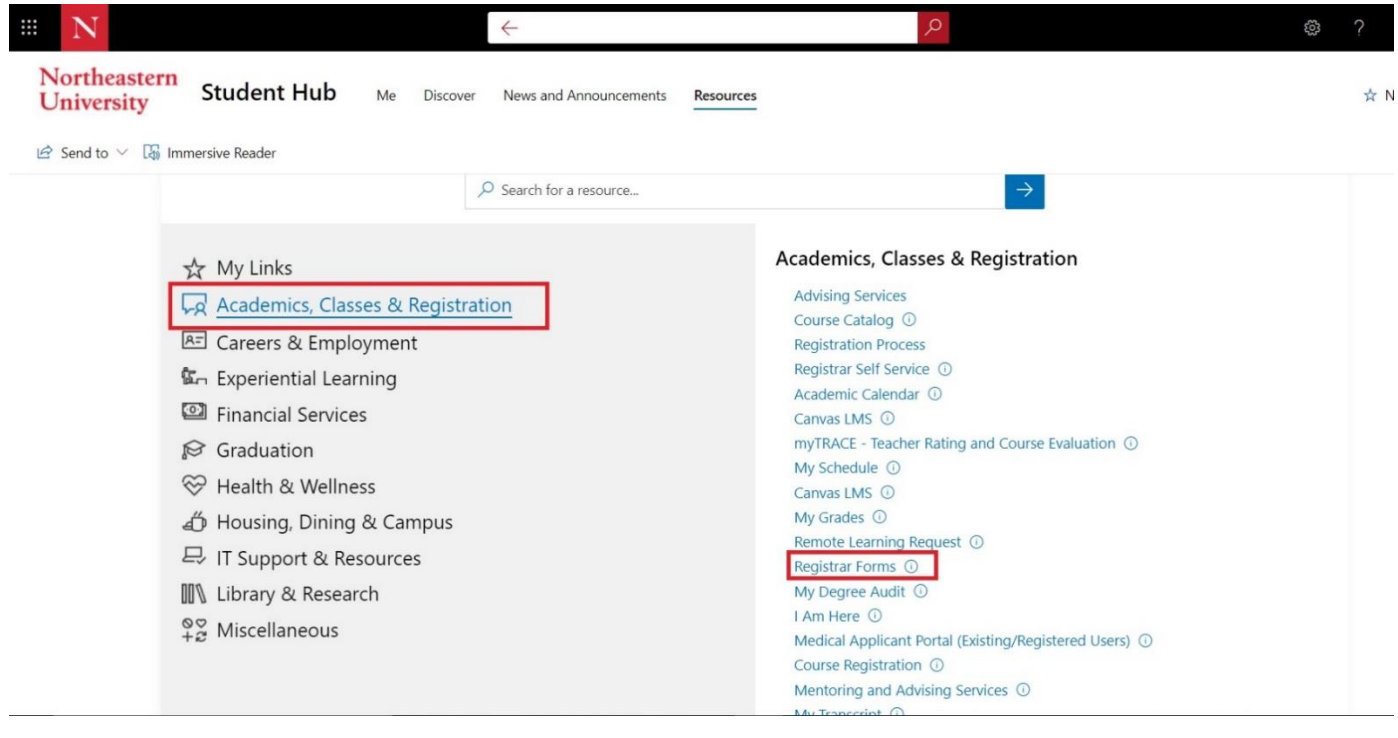

### **Course Drop Requests** Through Student Hub for Law Students

2. This will take you to your Student Forms homepage. Select **Course Drop Request** from the **Create New** drop-down menu and then click the **Go** button.

|             |                                  |             |                 |                |                                                                          |                    |                   | Exit Form Print |
|-------------|----------------------------------|-------------|-----------------|----------------|--------------------------------------------------------------------------|--------------------|-------------------|-----------------|
|             |                                  |             |                 | Create         | New: Select One                                                          | Go                 |                   |                 |
|             |                                  |             |                 |                | Select One<br>Leave of Absence                                           |                    |                   |                 |
| ase Note: I | n progress and recently complete | d Student F | orms will be di | splayed below. | University Withdrawal<br>Late Course Registration<br>Course Drop Request |                    |                   |                 |
| etitions to | Reduce Load                      |             |                 |                | Individual Instruction Registration                                      |                    |                   |                 |
| Action      | Term                             |             |                 |                | Date Created                                                             | Status             |                   |                 |
| View        | Summer 2 2017 Se                 | emester     |                 |                | 7/6/2017 11:45 AM                                                        | Processed/Ar       | chived            |                 |
| ndividual I | nstruction Registration          |             |                 |                |                                                                          |                    |                   |                 |
| Action      | Submitted Date                   |             | Subject         | Course #       | Course Title                                                             | Effective Term     | Status            |                 |
| View        | 11/27/2018                       |             | PHTH            | 4993           | Independent Study                                                        | Fall 2018 Semester | Student Submitted |                 |
| View        | 11/26/2018                       |             | DS              | 4991           | Research                                                                 | Fall 2018 Semester | Pending           |                 |
| ourse Drop  | Request                          |             |                 |                |                                                                          |                    |                   |                 |
| Action      | Submitted Date                   | CRN         | Subject         | Course# Co     | urse Title                                                               | Effective Term     | Status            |                 |
| View        | 11/27/2018                       | 10715       | COMM            | 4650 Di        | ital Editing for TV                                                      | Fall 2018 Semester | Submitted         |                 |
| 100000      | 11/10/2018                       | 19022       | MUC             | 2220 40        | Vears of Music Technology                                                | Fall 2019 Comostor | Denied            |                 |

- 3. Carefully read all of the acknowledgement statements and then check the checkbox at the bottom of the page. Click the **I Agree** button to continue.
  - Clicking the **Cancel** button will return you to your Student Forms homepage.

| NOTHEASTERN UNIVERSITY<br>Course Drop Acknowledgement Form                                                                           |                                                                                                    |
|----------------------------------------------------------------------------------------------------|----------------------------------------------------------------------------------------------------|
|                                                                                                    | Exit.Form Print For                                                                                                    |
| OURSE DROP ACKNOWLEDGEMENT                                                                                                    |                                                                                                    |
| NSTRUCTIONS:                                                                                                    |                                                                                                    |
| arefully read the statements below and check the                                                                                     | box at the bottom of the page to indicate your acknowledgement. Then click "I Agree" to begin your course drop request.                                             |
| <ol> <li>I understand that the course drop request should onl<br/>class(es) online via <u>myNortheastern</u>.</li> </ol>             | y be submitted if I have a hold that prevents me from dropping a class online or if I am in a class with special drop rules. Otherwise, I should drop the           |
| . I understand that it is my responsibility to be aware of                                                                           | of the drop deadlines as listed on the academic calendar for my level and I should submit my request in a timely manner.                                            |
| A submitted request does not guarantee that                                                                                          | t the class will be dropped from your schedule. A request will be held to the applicable drop deadlines and could be denied.                                        |
| <ol> <li>I understand that I must select all classes to drop fro<br/>is selected.</li> </ol>                                         | m the list provided including any corresponding co-requisites. Co-requisites (labs, recitations, etc.) will not automatically be dropped if only the lecture CRN    |
| <ol> <li>I understand that it is my responsibility to contact the<br/>Services, Student-Athletic Support Services (SASS),</li> </ol> | e appropriate offices if I submit a drop request that will result in dropping below full-time status in a term (Office of Global Services, Student Financial etc.). |
| . I understand that dropping with a W grade:                                                                                         |                                                                                                    |
| Has different refunding timelines for course to                                                                                      | withdrawals depending on student level. Please refer to the Student Einancial Services website to review the Refunds for Withdrawal section.                        |
| Does not count towards full-time status for F                                                                                        | -1 and J-1 students.                                                                                                    |
| <ul> <li>Should be requested after consulting my aca</li> </ul>                                                                      | idemic advisor and/or instructor if I am an undergraduate student.                                                                                                  |
|                                                                                                    | I acknowledge that I have reviewed the above statements.                                                                                                    |
|                                                                                                    | I Agree Cancel                                                                                                    |
|                                                                                                    | "I Agree" button will be available once you select the check box.                                                                                                   |

#### 4. In the **Student Information** box:

- Enter your phone number in the **Current Phone Number** box.
- Select an **Effective Term** from the drop-down menu.

 Once you select an effective term, the Course Information box will populate with your current schedule for that term.

| annah                                                  | easterr<br>Drop Fo                                                                                 | n Univer<br>rm                                                                                   | rsity                                                                                                    |                                                      |                                                                                                    |                |                                                       |                                                           |
|--------------------------------------------------------|----------------------------------------------------------------------------------------------------|--------------------------------------------------------------------------------------------------|----------------------------------------------------------------------------------------------------|------------------------------------------------------|----------------------------------------------------------------------------------------------------|----------------|-------------------------------------------------------|-----------------------------------------------------------|
|                                                        |                                                                                                    |                                                                                                  |                                                                                                    |                                                      |                                                                                                    |                |                                                       | Exit Form Print                                           |
| udent I                                                | nformation                                                                                         |                                                                                                  |                                                                                                    |                                                      |                                                                                                    |                |                                                       |                                                           |
| ame:                                                   |                                                                                                    |                                                                                                  | Hannah                                                                                                   |                                                      |                                                                                                    | Student Level: | Undergraduate                                         |                                                           |
| UID:                                                   |                                                                                                    |                                                                                                  |                                                                                                    |                                                      |                                                                                                    | College:       | College of Arts, Medi                                 | a and Design                                              |
| udent E                                                | mail:                                                                                              |                                                                                                  | husky.ne                                                                                                 | u.edu@example.                                       | com                                                                                                    | Program:       | BS Music-Music Indu                                   | stry                                                      |
| urrent D                                               | hone Num                                                                                           | her!*                                                                                            | [                                                                                                    |                                                      | 0                                                                                                    |                |                                                       |                                                           |
| fective                                                | Term:* F                                                                                           | all 2018 Semeste                                                                                 | required to submit this fo                                                                               | 100                                                  |                                                                                                    |                |                                                       |                                                           |
| fective<br>DTE: Field                                  | Term:* F                                                                                           | all 2018 Semeste<br>sterisk(*) are                                                               | er •                                                                                                    | orm.                                                 |                                                                                                    |                |                                                       |                                                           |
| fective<br>DTE: Field<br>UTSE In<br>lease se           | Term:* F<br>ds with an a<br>formation                                                              | all 2018 Semeste<br>sterisk(*) are<br>rse(s) you wisl                                            | er • • • • • • • • • • • • • • • • • • •                                                                 | orm.<br>e Information tab                            | ole below.                                                                                                    |                |                                                       |                                                           |
| fective<br>DTE: Field<br>urse In<br>lease se<br>Select | Term:* F<br>ds with an a<br>formation<br>lect the coul<br>CRN                                      | all 2018 Semeste<br>sterisk(*) are<br>rse(s) you wisi<br><b>Subject</b>                          | erequired to submit this for<br>h to drop from the Course<br>Course Number                               | orm.<br>e Information tab<br>Section                 | ole below.<br>Title                                                                                                    |                | Primary Instructor                                    | Enrollment Status                                         |
| fective<br>TE: Field<br>urse In<br>ease se<br>select   | Term:* F<br>ds with an a<br>formation<br>lect the court<br>CRN<br>10715                            | all 2018 Semeste<br>sterisk(*) are<br>rse(s) you wish<br><b>Subject</b><br>COMM                  | er v required to submit this for h to drop from the Course Course Number 4650                            | orm.<br>e Information tat<br>Section<br>01           | ole below.<br>Title<br>Digital Editing for TV                                                                                                    |                | Primary Instructor<br>Sam                             | Enrollment Status<br>Active                               |
| fective<br>TE: Field<br>urse In<br>ease se<br>Select   | Term:* F<br>ds with an a<br>formation<br>lect the court<br>CRN<br>10715<br>11700                   | all 2018 Semeste<br>sterisk(*) are<br>rse(s) you wist<br><b>Subject</b><br>COMM<br>COMM          | required to submit this for<br>h to drop from the Course<br>Course Number<br>4650<br>2350                | e Information tab<br>Section<br>01<br>01             | ole below.<br>Title<br>Digital Editing for TV<br>Producing for the Entertainment Indus                                                           | try            | Primary Instructor<br>Sam<br>William                  | Enrollment Status<br>Active<br>Active                     |
| fective<br>TE: Field<br>urse In<br>ease se<br>select   | Term:* F<br>ds with an a<br>formation<br>lect the court<br>CRN<br>10715<br>11700<br>15837          | all 2018 Semeste<br>sterisk(*) are<br>rse(s) you wish<br><b>Subject</b><br>COMM<br>COMM<br>MUSC  | required to submit this for<br>h to drop from the Course<br>Course Number<br>4650<br>2350<br>1917        | e Information tab<br>Section<br>01<br>01<br>01       | ole below.<br><b>Title</b><br>Digital Editing for TV<br>Producing for the Entertainment Indus<br>Jazz Choir and Combo                            | try            | Primary Instructor<br>Sam<br>William<br>Tisha         | Enrollment Status<br>Active<br>Active<br>Active           |
| fective<br>DTE: Field<br>lease se<br>Select            | Term:* F<br>ds with an a<br>formation<br>lect the court<br>CRN<br>10715<br>11700<br>15837<br>17735 | all 2018 Semeste<br>sterisk(*) are<br>rse(s) you wist<br>Subject<br>COMM<br>COMM<br>MUSC<br>MUSC | required to submit this for<br>the drop from the Course<br>Course Number<br>4650<br>2350<br>1917<br>1131 | e Information tab<br>Section<br>01<br>01<br>01<br>01 | Pie below.<br>Title<br>Digital Editing for TV<br>Producing for the Entertainment Indus<br>Jazz Choir and Combo<br>Music of Latin America & Carib | try            | Primary Instructor<br>Sam<br>William<br>Tisha<br>Mark | Enrollment Status<br>Active<br>Active<br>Active<br>Active |

- 5. Check the box next to each course that you are requesting to drop.
  - After you check a box, the course will appear in the **Course(s) to Drop** section below. You can add an optional note in the **Drop Reason** field for each class.
  - Please note, only the checked courses will be dropped. It is your responsibility to ensure all
    appropriate classes (co-requisites, labs, etc.) are selected before submission.

| elect                                                              | CRN                                                                    | Subject                                                            | Course Number                                                                     | Sec                                          | ction Title                                                                                                    |                                                                                            | Primary Instructor                                                        | Enrollment Status                                                                           |
|--------------------------------------------------------------------|------------------------------------------------------------------------|--------------------------------------------------------------------|-----------------------------------------------------------------------------------|----------------------------------------------|----------------------------------------------------------------------------------------------------|--------------------------------------------------------------------------------------------|---------------------------------------------------------------------------|---------------------------------------------------------------------------------------------|
| 2                                                                  | 10715                                                                  | COMM                                                               | 4650                                                                              | 01                                           | Digital Editing for TV                                                                                               |                                                                                            | Sam Lotuff III                                                            | Active                                                                                      |
|                                                                    | 11700                                                                  | COMM                                                               | 2350                                                                              | 01                                           | Producing for the Entertainm                                                                                         | ent Industry                                                                               | William Lancaster                                                         | Active                                                                                      |
|                                                                    | 15837                                                                  | MUSC                                                               | 1917                                                                              | 01                                           | Jazz Choir and Combo                                                                                                 |                                                                                            | Tisha Stadnicki                                                           | Active                                                                                      |
|                                                                    | 17735                                                                  | MUSC                                                               | 1131                                                                              | 01                                           | Music of Latin America & Cari                                                                                        | ib                                                                                         | Mark Lomanno                                                              | Active                                                                                      |
|                                                                    | 18023                                                                  | MUSC                                                               | 2320                                                                              | 01                                           | 40K Years of Music Technolog                                                                                         | a v                                                                                        | Deirdre Loughridge                                                        | Active                                                                                      |
| r <b>se(s)</b><br>e list b<br>the CR                               | to Drop<br>elow contain<br>N box of the                                | ns the course(<br>e empty line a                                   | s) that you have selo<br>nd click "Add Course                                     | ected to be sul                              | bmitted for approval to drop from your s                                                                             | schedule. If there is an additiona                                                         | I course to drop that is not lis                                          | ted above, enter the CRN of the co                                                          |
| rse(s)<br>e list b<br>he CR<br>elete                               | to Drop<br>elow contair<br>N box of the<br>CRN S                       | ns the course(<br>e empty line an<br>ubject Co                     | s) that you have sel<br>nd click "Add Course<br>wurse Number                      | ected to be sul<br>".<br>Section             | bmitted for approval to drop from your s                                                                             | schedule. If there is an additiona<br>Primary Instructor                                   | I course to drop that is not lis                                          | ted above, enter the CRN of the co                                                          |
| rse(s)<br>Hist b<br>he CR<br>Hete (<br>8 1                         | to Drop<br>elow contain<br>N box of the<br>CRN S<br>10715 C            | ns the course(<br>empty line ar<br>ubject Co<br>OMM 46             | s) that you have sel<br>nd click "Add Course<br><b>xurse Number</b><br>150        | ected to be sul<br>".<br>Section<br>01       | bmitted for approval to drop from your s<br><b>Title</b><br>Digital Editing for TV                                   | schedule. If there is an additiona<br>Primary Instructor<br>Sam Lotuff III                 | I course to drop that is not lis<br>Enrollment Status<br>Active           | ted above, enter the CRN of the co<br>Drop Reason<br>Enter Drop Reason                      |
| se(s)<br>list b<br>ne CR<br>lete (<br>0 1                          | elow contain<br>N box of the<br>CRN S<br>10715 C<br>17735 M            | ns the course(<br>e empty line ai<br>ubject Co<br>OMM 46<br>USC 11 | s) that you have sel<br>nd click "Add Course<br><b>xurse Number</b><br>i50<br>31  | ected to be sul<br>".<br>Section<br>01<br>01 | bmitted for approval to drop from your s<br>Title<br>Digital Editing for TV<br>Music of Latin America & Carib        | schedule. If there is an additiona<br>Primary Instructor<br>Sam Lotuff III<br>Mark Lomanno | I course to drop that is not lis<br>Enrollment Status<br>Active<br>Active | ted above, enter the CRN of the co<br>Drop Reason<br>Enter Drop Reason                      |
| se(s)<br>list b<br>ne CR<br>lete (<br>2)<br>1<br>(2) 1<br>er the ( | to Drop<br>elow contain<br>N box of the<br>CRN S<br>10715 C<br>17735 M | ns the course(<br>e empty line a<br>ubject Co<br>OMM 46<br>IUSC 11 | s) that you have sel<br>nd click "Add Course<br><b>vurse Number</b><br>i50<br>.31 | ected to be sul<br>".<br>Section<br>01<br>01 | bmitted for approval to drop from your s<br><b>Title</b><br>Digital Editing for TV<br>Music of Latin America & Carib | schedule. If there is an additiona<br>Primary Instructor<br>Sam Lotuff III<br>Mark Lomanno | I course to drop that is not lis<br>Enrollment Status<br>Active<br>Active | ted above, enter the CRN of the co<br>Drop Reason<br>Enter Drop Reason<br>Enter Drop Reason |

- If you change your mind and want to remove one of the courses from the **Course(s) to Drop** section, click the **X** symbol in the **Delete** column to the left of the course and it will be removed.
- The course drop request form is 24 hours behind the registration system. If you have recently registered for a course and it is not showing up in the **Course Information** section be dropped

### **Course Drop Requests** Through Student Hub for Law Students

from your schedule, type the CRN of the course into the **Enter the CRN** box and click the **Add Course** button. If a valid CRN was provided, the course will be added to the **Course(s) to Drop** section.

6. When you are ready to submit your request, click the **Submit** button. You will then see a pop-up window asking for your confirmation that you want to submit this request:

| -          |              |                 |                        |                 |                                            |                                  |                                  |                                 |
|------------|--------------|-----------------|------------------------|-----------------|--------------------------------------------|----------------------------------|----------------------------------|---------------------------------|
| urse I     | nformation   |                 | ————                   |                 |                                            |                                  |                                  |                                 |
| lease s    | elect the co | urse(s) you wis | sh to drop from the Co | ourse Informati | on table below.                            |                                  |                                  |                                 |
| Select     | CRN          | Subject         | Course Number          | Secti           | ion Title                                  |                                  | Primary Instructor               | Enrollment Status               |
| 8          | 10715        | COMM            | 4650                   | 01              | Digital Editing for TV                     |                                  | Sam Lotuff III                   | Active                          |
| 8          | 11700        | COMM            | 2350                   | 01              | Productor for the Patroneter               | and the desidence of the later   | William Lancaster                | Active                          |
| 6          | 15837        | MUSC            | 1917                   | 01              | Confirmation                               | ×                                | Tisha Stadnicki                  | Active                          |
| 8          | 17735        | MUSC            | 1131                   | 01              | Are you sure you want to submi<br>request? | it this course drop              | Mark Lomanno                     | Active                          |
| 8          | 18023        | MUSC            | 2320                   | 01              |                                            |                                  | Deirdre Loughridge               | Active                          |
| ourse(s    | ) to Drop    |                 |                        |                 |                                            | Yes No                           |                                  |                                 |
| The list l | below conta  | ins the course( | s) that you have selec | cted to be subr | nitted for approval to drop from your sch  | hedule. If there is an additiona | I course to drop that is not lis | ted above, enter the CRN of the |
| n the C    | RN box of th | le empty line a | nd click "Add Course". |                 |                                            |                                  |                                  |                                 |
| Delete     | CRN          | Subject Co      | burse Number           | Section         | Inte                                       | Primary Instructor               | Enrollment Status                | Drop Reason                     |
| 0          | 10715 (      | COMM 46         | 50                     | 01              | Digital Editing for TV                     | Sam Lotuff III                   | Active                           | Enter Drop Reason               |
|            |              |                 |                        |                 |                                            |                                  |                                  |                                 |

- 7. If you click the **Yes** button, your request will be submitted. If you click the **No** button, you will be returned to the Course Drop request page.
- 8. After you submit the request for approval, you will be returned to your Student Forms home page, where you can view the statuses of your requests:

| orthea<br>dent For<br><sup>ah</sup> | stern Universi                                      | ity           |                  |                 |                        |                    |                   |
|-------------------------------------|-----------------------------------------------------|---------------|------------------|-----------------|------------------------|--------------------|-------------------|
|                                     |                                                     |               |                  | Cr              | eate New: Select One   | T Go               | <u>Exit Form</u>  |
| ase Note: Ir<br>Petitions to I      | n progress and recently comp<br>Reduce Load<br>Term | leted Student | Forms will be di | isplayed below. | Date Created           | Statuc             |                   |
| View                                | Summer 2 201                                        | 7 Semester    |                  |                 | 7/6/2017 11:45 AM      | Processed/Arc      | hived             |
| Individual Ir                       | nstruction Registration                             |               |                  |                 |                        |                    |                   |
| Action                              | Submitted Date                                      |               | Subject          | Course #        | Course Title           | Effective Term     | Status            |
| View                                | 11/27/2018                                          |               | PHTH             | 4993            | Independent Study      | Fall 2018 Semester | Student Submitted |
| View                                | 7 11/26/2018                                        |               | DS               | 4991            | Research               | Fall 2018 Semester | Pending           |
| Course Drop                         | Request                                             |               |                  |                 |                        |                    |                   |
|                                     |                                                     | CON           | Subject          | Course#         | Course Title           | Effective Term     | Status            |
| Action                              | Submitted Date                                      | CRIN          | Dubject          |                 |                        |                    |                   |
| Action<br>View                      | 11/28/2018                                          | 10715         | сомм             | 4650            | Digital Editing for TV | Fall 2018 Semester | Student Submitted |

9. Once your request is submitted, the request will be routed directly to University Registrar's Office. They will review the request and will reach out to you with any concerns.

10. You will receive a confirmation e-mail from the Office of the Registrar once the request has been reviewed and processed. You will also receive a notification email if your request is rejected by your advisor or by the Office of the Registrar. Please check your junk mail and spam folders frequently to ensure that you receive these emails.

# **Course Drop Requests** Through Student Hub for Law Students

11. If you have any questions or concerns, please email <u>Registrar@northeastern.edu</u>.